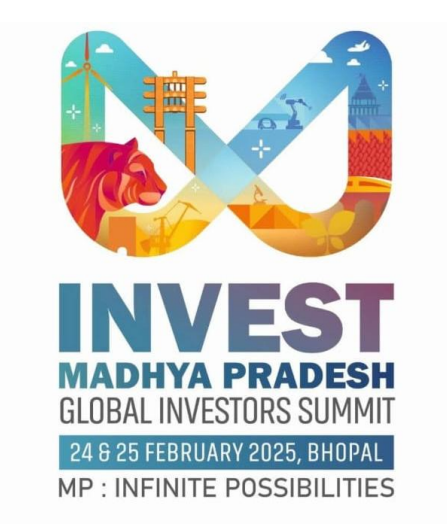

# Standard Operating Procedure for Accommodation Booking

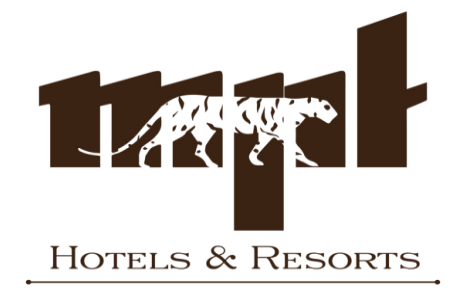

### STEP 1: Go to the search bar of your web browser and type <u>https://mpstdc.com/</u>.

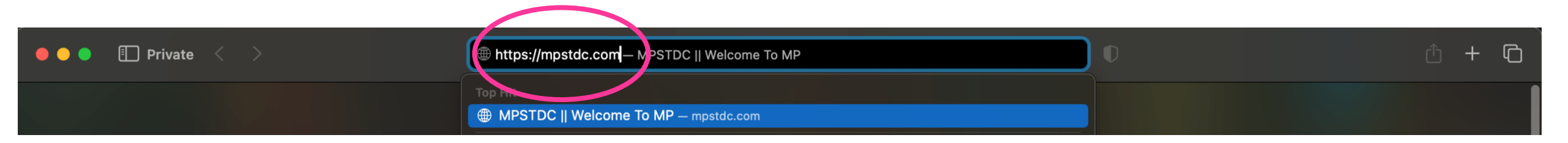

#### STEP 2: Enter 'GIS BHOPAL 2025' in the search bar and click on 'Book a Stay'.

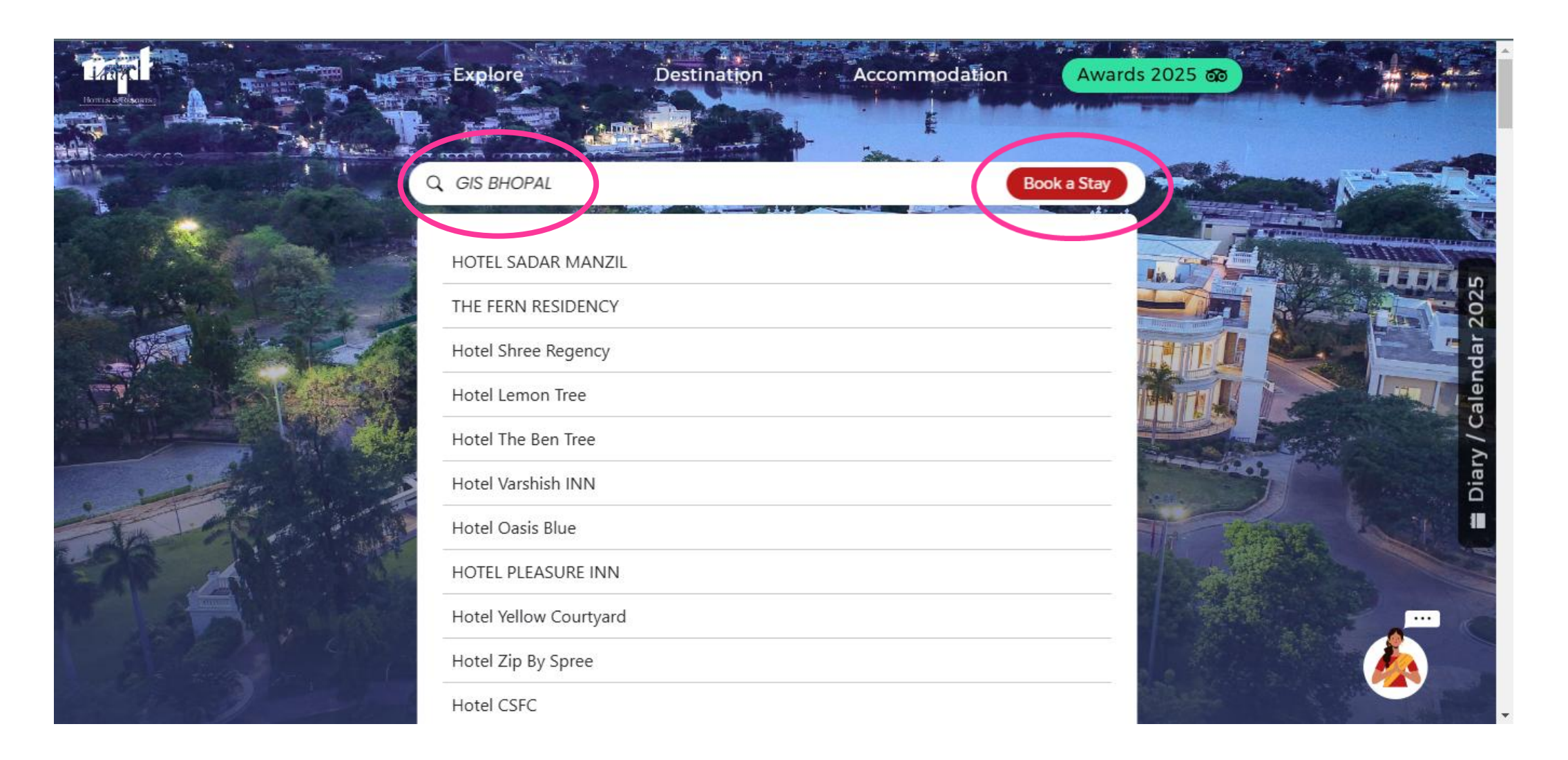

# STEP 3: Scroll down and choose from the available hotel options by clicking on 'BOOK NOW'.

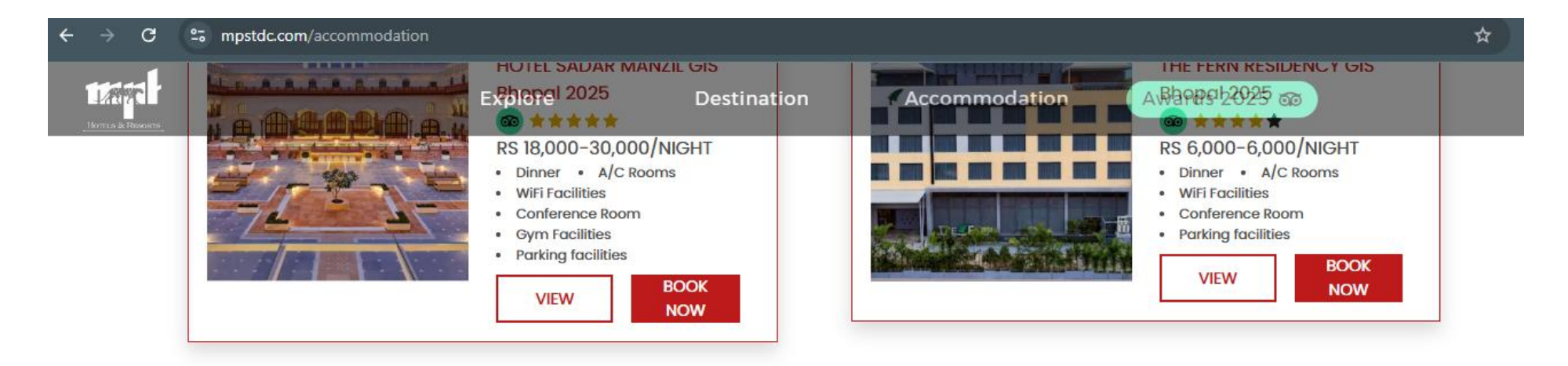

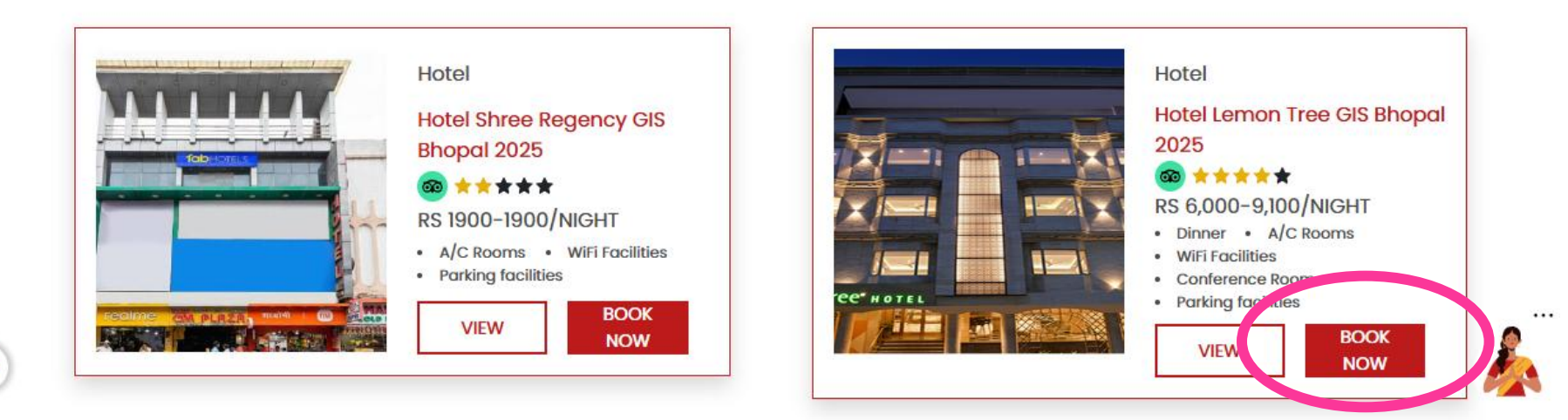

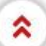

# STEP 4: Select the room category, check-in and check-out dates, number of guests and confirm by clicking on 'ADD'.

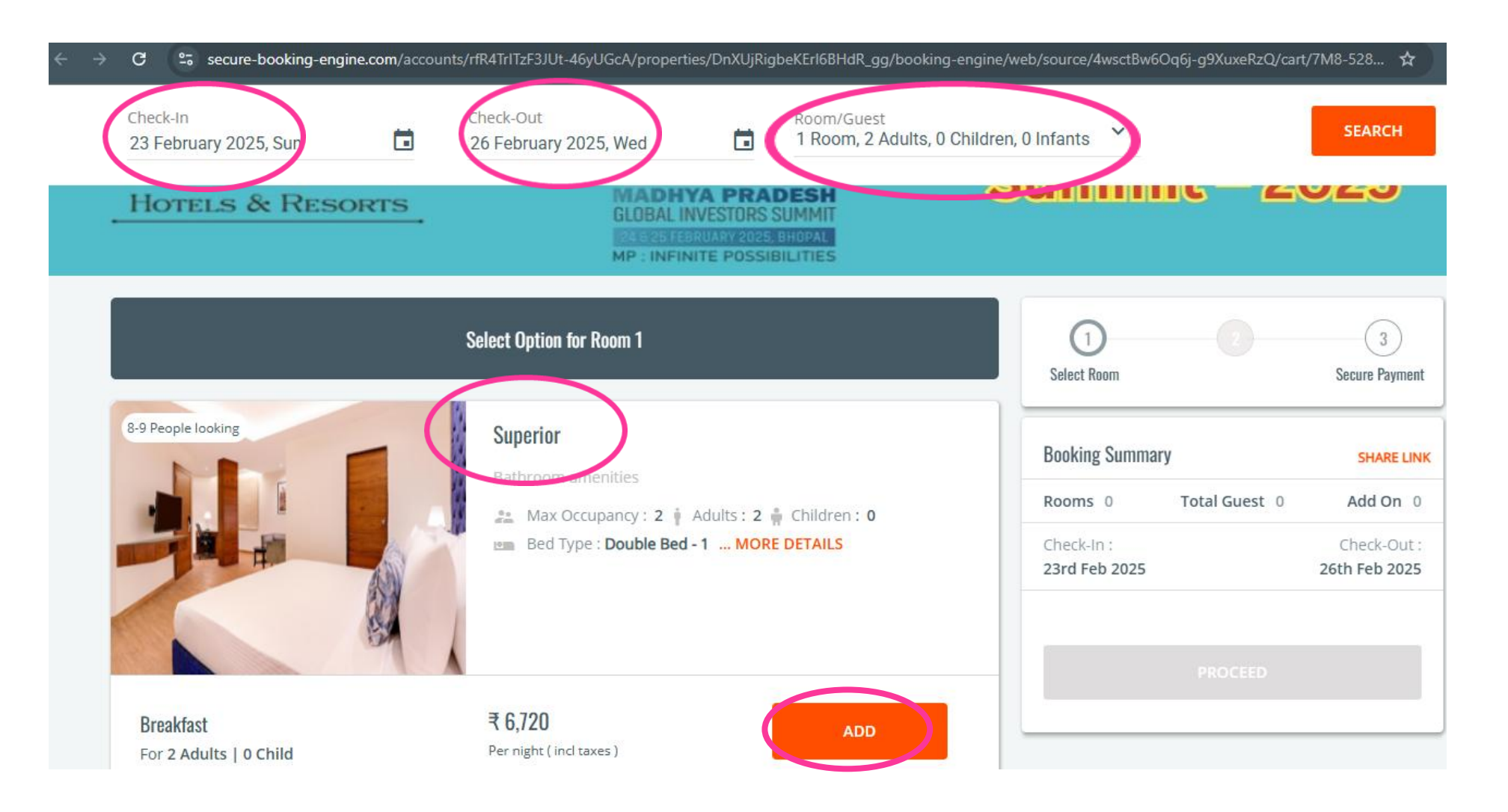

### STEP 5: Double Check the 'Booking summary' and enter the 'Guest Details' along with your GIS Registration Number

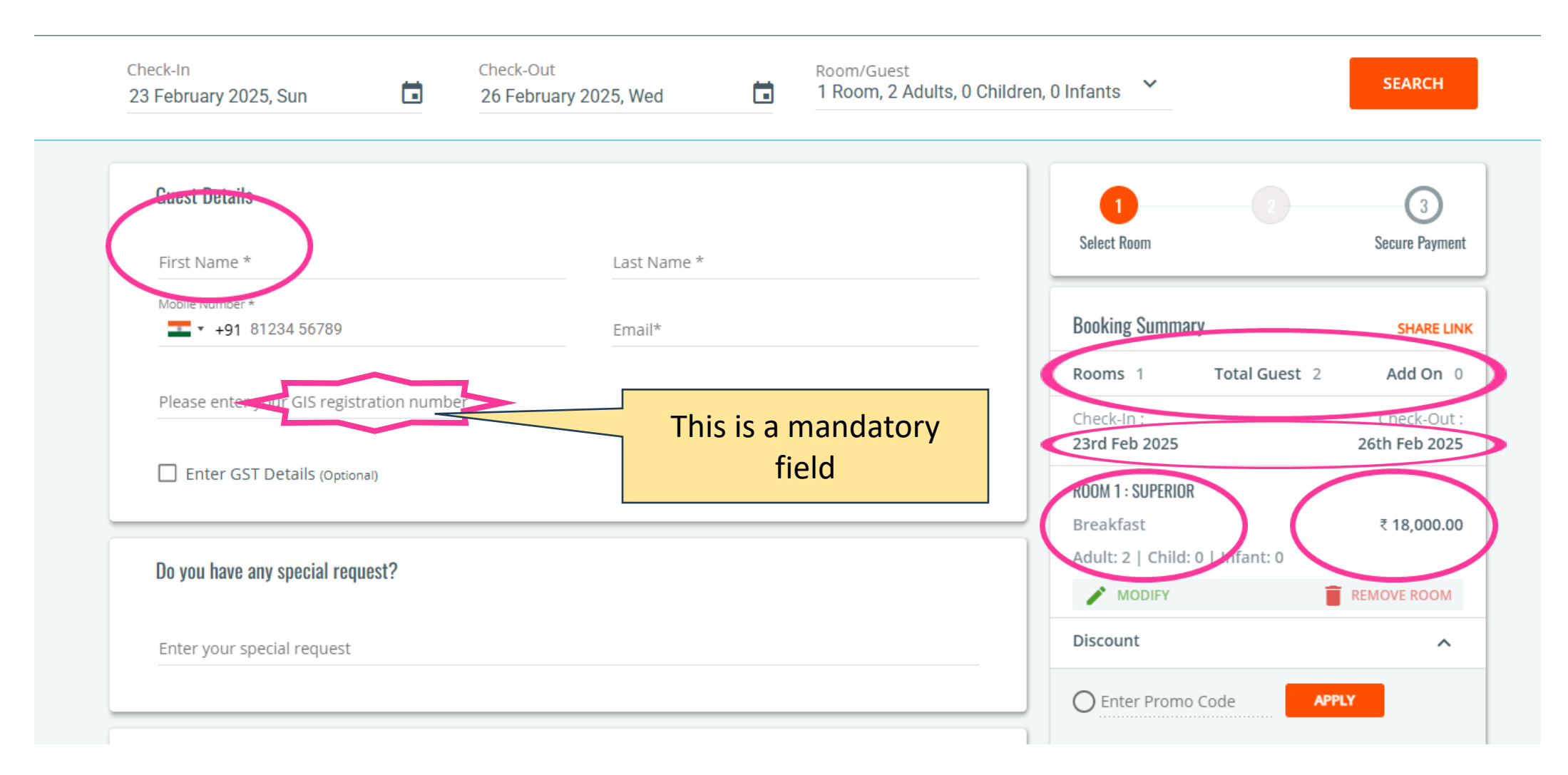

# STEP 5: Scroll to the bottom, click on <u>I agree to terms & conditions</u> and click on '*PAY NOW*'

| Check-In<br>23 February 2025, Sun |        | Check-Out<br>26 February 2025, Wed | Room/Guest<br>1 Room, 2 Adults, 0 Ch | nildren, O Infants 💙       | SE4                                      |
|-----------------------------------|--------|------------------------------------|--------------------------------------|----------------------------|------------------------------------------|
|                                   |        |                                    |                                      | Adulte 2 L Children L Info |                                          |
| Do you have any special red       | quest? |                                    |                                      | MODIFY                     | REMOVE                                   |
| Enter your special request        |        |                                    |                                      | Discount                   | _                                        |
|                                   |        |                                    |                                      | O Enter Promo Code         | APPLY                                    |
| Payment                           |        |                                    |                                      | *One promo will be app     | licable at a time                        |
|                                   |        |                                    |                                      | Total Taxes                | ₹ 2,160                                  |
| Pay Online                        |        |                                    |                                      | Total Payable              | ₹ 20,160                                 |
|                                   |        |                                    |                                      | VIEW LESS DETAILS          |                                          |
|                                   |        |                                    |                                      | Cancellation Policy        | <u>&amp; Conditions</u> and <u>Retur</u> |
|                                   |        |                                    |                                      |                            |                                          |

### STEP 6: Pay through the preferred option after being redirected to the payment gateway.

| Downwort Matheda     |   |                  | Merchant name                    |  |
|----------------------|---|------------------|----------------------------------|--|
| Payment Methods      |   | Internet Banking | MP Tourism Hotel                 |  |
| Net Banking          | > | Popular Banks    | Booking                          |  |
| Credit / Debit Cards | > |                  | Order Id<br>GISLEM00000000170409 |  |
| QR                   | > |                  | Payment Amount                   |  |
| <b>₹</b> Wallets     | > | 🐼 kotak 🕥 SBI    |                                  |  |
|                      | > | Select Bank      |                                  |  |
|                      |   | Image: Search Q  |                                  |  |
|                      |   | Make Payment for |                                  |  |
|                      |   |                  | 🔯 BillDesk                       |  |

### STEP 7: A 'PAYMENT CONFIRMATION' screen will be displayed.

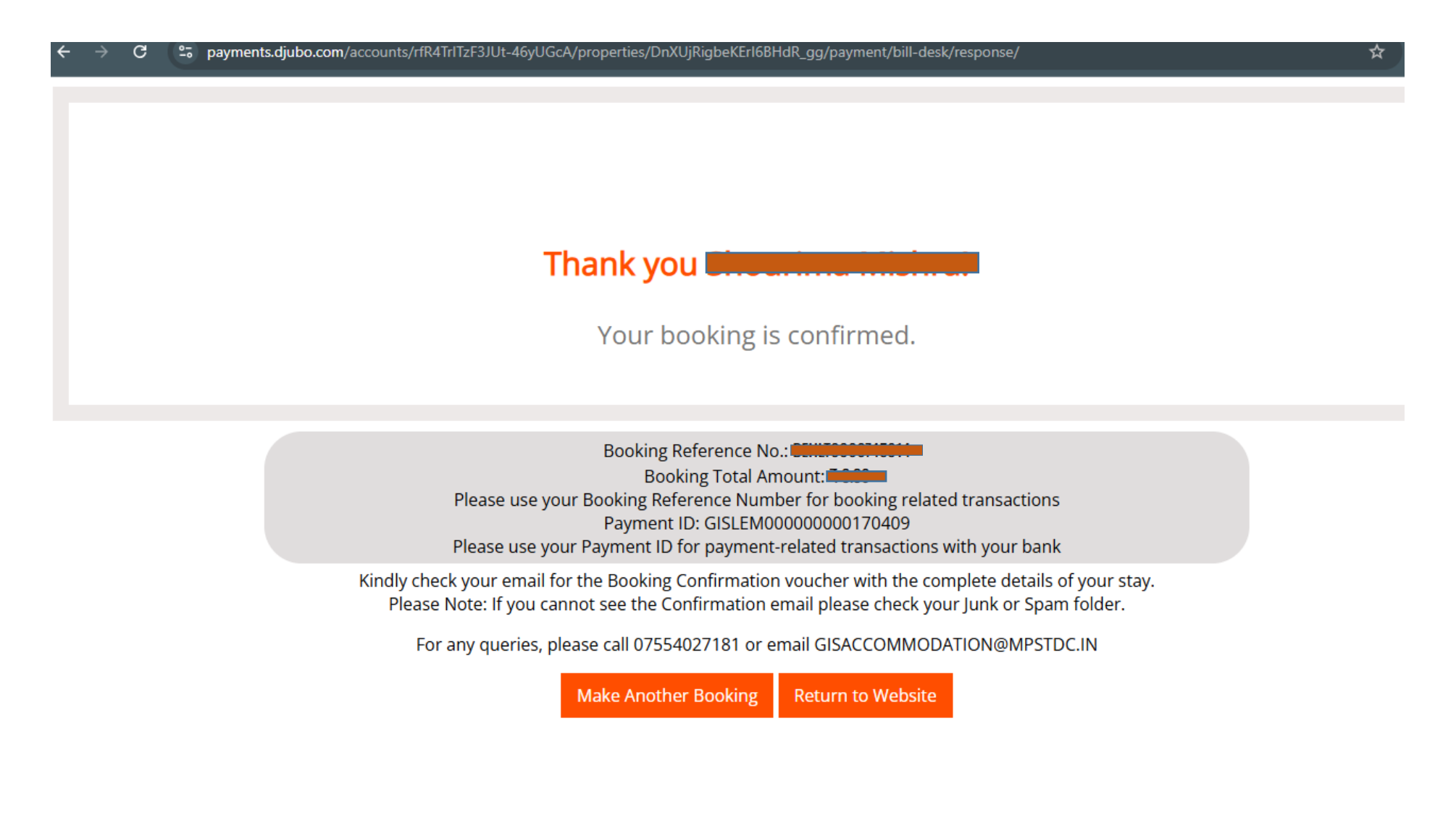

### STEP 8: Confirmation mails enclosing a detailed PDF and booking reference ID will be sent.

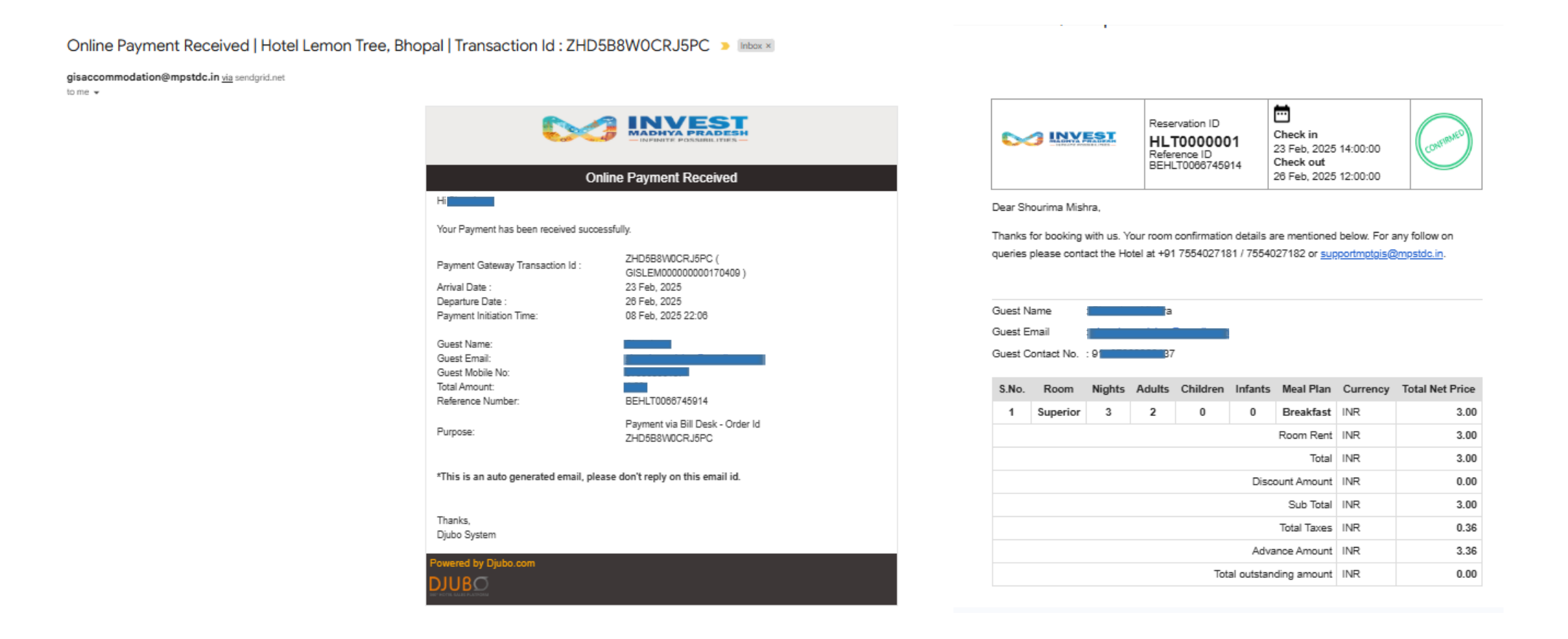

## Thank you